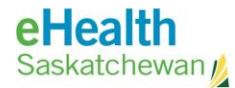

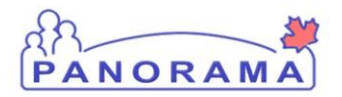

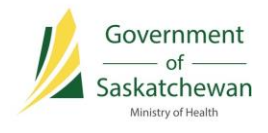

# Search Forecast Status

## **USER GUIDE**

- ✓ Search Client Forecast
- ✓ Forecast Status Queries
- ✓ Export the Client List

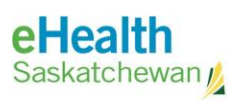

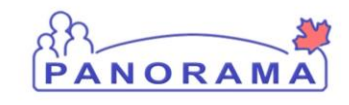

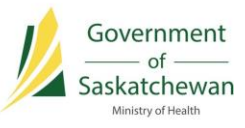

## **Table of Contents**

| Introduction                   |   |
|--------------------------------|---|
| Pre-Requisites                 | 4 |
| Search Client Forecast         |   |
| Save the Forecast Status Query | 7 |
| Forecast Status Query          |   |
| Search Forecast Status Queries |   |
| Export the Client List         |   |
| Update the Client List         |   |
| •                              |   |

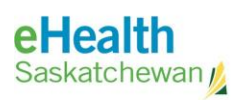

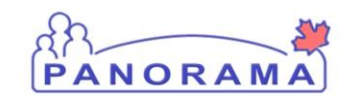

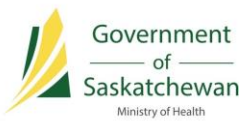

## **Revision History**

| Author        | Date       | Version | Notes                                                                                                    |
|---------------|------------|---------|----------------------------------------------------------------------------------------------------|
| Kyle Schembri | 2017/07/28 | V1.0    | Initial document based on feedback from eHealth<br>Saskatchewan, the Ministry of Health and the<br>Reminder/Recall Working Group.  |
| Kyle Schembri | 2015/08/26 | V1.1    | Updates based on feedback from the Reminder/Recall Pilot Training group.                                                           |
| Kyle Schembri | 2015/09/27 | V1.2    | Updates to the description of the Health Region field.                                                                             |
| Kyle Schembri | 2017/03/29 | V2.0    | Updates for Panorama Release 3.0.1. This document has been renamed Search Forecast Status.                                         |
| Kyle Schembri | 2017/04/06 | V2.1    | Minor updates based on working group feedback.                                                                                     |
| Kyle Schembri | 2017/07/10 | V2.2    | Updates to the Export Client List section incorporating the new IR60001 report to fix the formatting issues with the Excel export. |
| Kyle Schembri | 2017/07/26 | V2.3    | Updates to the Export Client List section to focus on the updated IR60000 report.                                                  |

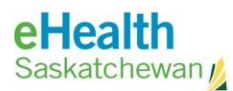

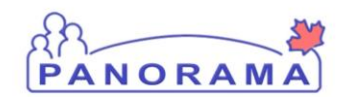

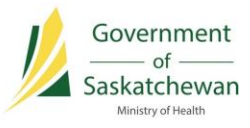

## Introduction

The Search Client Forecast functionality in Panorama (previously called Reminder/Recall) allows a user to search for clients based on their immunization forecast. This includes searching for clients who are eligible, due and/or overdue for specific immunizing agents.

The search criteria used to retrieve clients can then be saved as a Forecast Status Query. The query can be retrieved in the future to generate subsequent client lists at different points in time. These client lists will change over time as clients become immunized, or as their forecast status changes due to age or special considerations.

Clients returned through a Search Client Forecast search can then be used for regional reminder/recall efforts.

#### **Pre-Requisites**

- ✓ You are logged into Panorama, and have the appropriate security permissions to perform the assigned tasks; and,
- ✓ You are currently in the Immunization module, by selecting the Immunization tab from the top bar in Panorama after logging in with the Reminder Recall role.

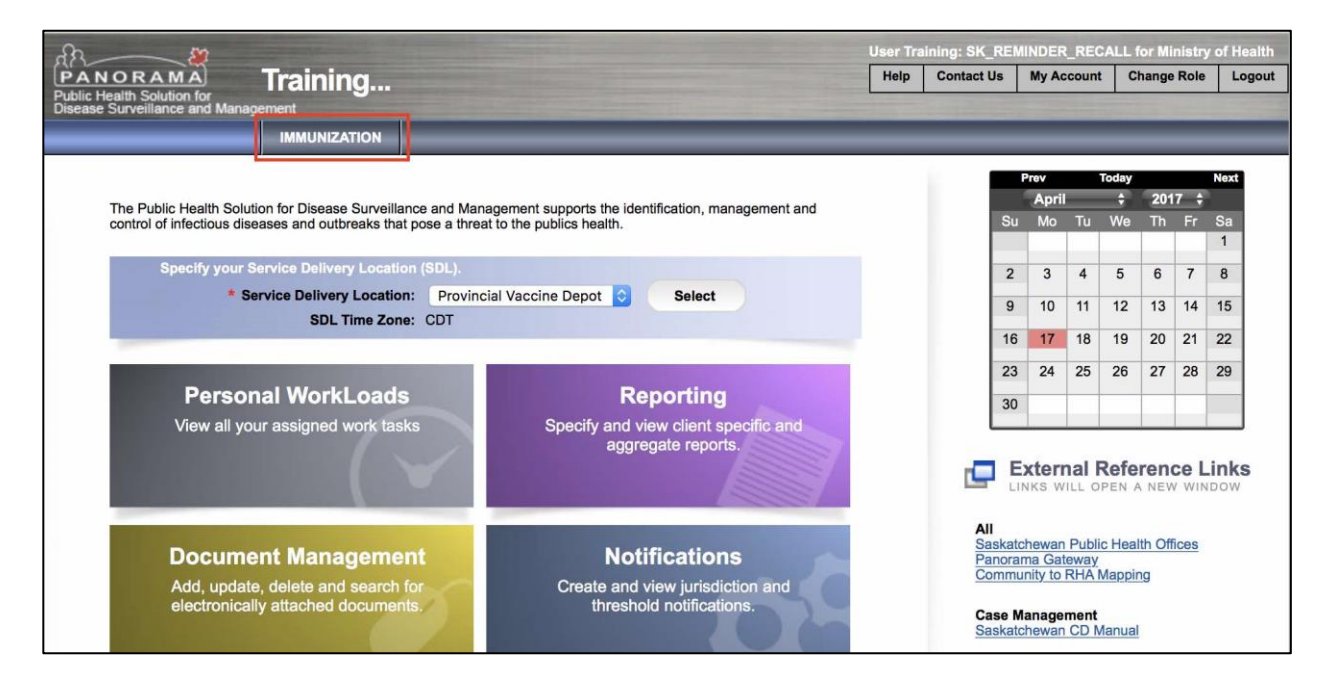

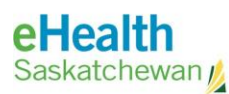

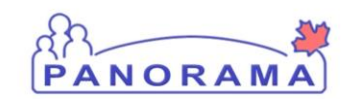

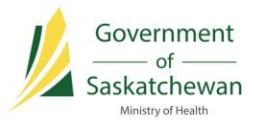

## **Search Client Forecast**

The Search Client Forecast screen provides search criteria to find clients who are due, overdue and/or eligible for the selected agents. Additional criteria can also be used, such as the client's health region, school registration and date of birth.

 From the Left-Hand Navigation, select Reporting & Analysis > Search Client Forecast. The Search Client Forecast screen appears.

| Search Client Forecast                                                                                                    |                              | Search | Retrieve | Reset | ]   ? 🖨 |
|----------------------------------------------------------------------------------------------------|------------------------------|--------|----------|-------|---------|
| Basic Search Criteria                                                                                                    |                              |        |          |       |         |
| * Forecast Status as of Date:<br>yyyyy/mm/dd                                                                                                    | * Forecast Status:           |        |          |       |         |
| Health Region:                                                                                                    |                              |        |          |       |         |
| e.g. Organization Display Name                                                                                                    | Q                            |        |          |       |         |
| Client Date of Birth:<br>From: To:<br>yyyy/mm/dd I yyyy/mm/dd                                                                                            |                              |        |          |       |         |
| School(s) To add a new school as a                                                                                                    | search criterion, click Add. |        |          |       | Add     |
| All Immunizations     Deferred Imm     Available Agents     Ap     ap     ap     ap     aP     ap-unspecified     BAT     BCG     Chol-Ecol-O     out in | *Selected Agents             |        |          |       |         |
| Chol-I                                                                                                    |                              |        |          |       |         |
| Chol-O                                                                                                    |                              |        |          |       |         |
| Advanced Search Criteria                                                                                                    |                              |        |          |       | 8       |
| Search Results                                                                                                    |                              |        |          |       | *       |

- 2) Complete all required fields in the Basic Search Criteria section.
  - a) Enter a date into the Forecast Status as of Date field.

**IMPORTANT:** The **Forecast Status as of Date** field looks for forecasted immunizations that have an immunization Minimum Valid date, Due Date, and/or Overdue Date that falls before the Forecast Status as of Date.

- b) Select the desired Forecast Status(es). The default values are Due and Overdue.
- c) Ensure your RHA is selected in the Health Region field.
- d) Enter an appropriate **Client Date of Birth** range into the date fields provided.

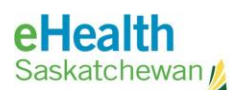

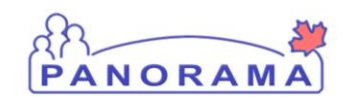

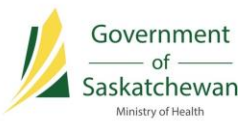

e) If school data is available in Panorama for your region, and you wish to search against specific grades and schools, click the **Add** button next to the School(s) header.

| Add School Search Criteria                                                                                                   | Apply | Reset | Cance |
|----------------------------------------------------------------------------------------------------|-------|-------|-------|
| OTE: If you don't select a School Year, you must specify a client date of birth range as query criteria. School: Exact Match |       |       |       |
| b.g. Organization Display Name                                                                                               |       |       |       |
|                                                                                                    |       |       |       |
| chool(s) To add a new school as a search criterion, click Add.                                                               |       |       | Add   |
|                                                                                                    |       |       |       |

- i) Enter the name of the school into the School field.
- ii) Select a **School Year** and **Grade** from the drop lists. Note that **Class** is currently not supported by Saskatchewan Panorama.
- iii) Click **Apply** to add the school search criteria, or click **Cancel** to navigate back.
- f) Select whether **Deferred Immunizations** should be included in the query. The default is to include **All Immunizations**, which means that clients are included in the query regardless of a deferral. You may wish to choose **Deferred Immunizations Only** to show a list of clients that are deferred for the selected immunization(s).
- g) Select the immunizing agents of interest from the **Available Agents** field and click the right arrow. You can add more than one immunizing agents at a time.
  - i) To remove a selected agent, highlight the agent from the **Selected Agents** field and click the left arrow button.

**TIP:** Multiple agents can be selected at once by holding the control key on your keyboard while selecting from the list.

Click Search from the top of the screen.
 Clients matching your search results are displayed in the Search Results section.

| review View Imms Profile | Generate Letters Save Cohort a | and Client List |          |
|--------------------------|--------------------------------|-----------------|----------|
| Client Name 🔺            | Date of Birth \$               | Phone Number ≎  | Agents ≎ |
| KRESHEWSKI, ASHLY        | 2007 Apr 02                    | 306-555-5555    | НВ       |

**TIP:** If the system displays a message indicating there are too many search results, try restricting your birth range.

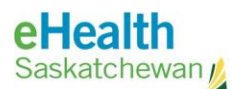

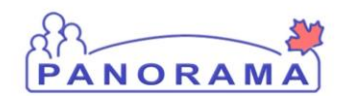

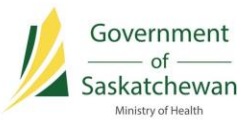

From the Search Results section, client immunization profiles can be reviewed by selecting the appropriate client row and clicking the **View Imms Profile** button.

| Immunization His | tory V Forecast by Ag | ent V Forecast by Dise | ase 🗸 Antig | en Count          |              |             |          |
|------------------|-----------------------|------------------------|-------------|-------------------|--------------|-------------|----------|
| Agent *          | Date Administered     | Age at Administration  | Status 🗘    | Revised<br>Dose 🗘 | Trade Name 🗘 | Body Site 🗘 | Volume 🗘 |
| DTaP-IPV         | 2011 Apr 11           | 4y 0m                  | Valid       | -1                |              | Left arm    | 0.5 mL   |
| DTaP-IPV-Hib     | 2007 Jun 07           | 2m 5d                  | Valid -1    |                   |              | Left Leg    | 0.5 mL   |
| DTaP-IPV-Hib     | 2007 Aug 02           | 4m 0d                  | Valid       | -1                |              | Left Leg    | 0.5 mL   |
| DTaP-IPV-Hib     | 2007 Oct 18           | 6m 16d                 | Valid       | -1                |              | Left Leg    | 0.5 mL   |
| DTaP-IPV-Hib     | 2008 Oct 03           | 1y 6m                  | Valid       | -1                |              | Right arm   | 0.5 mL   |

Additionally, select the client and clicking the **Preview** button to display basic demographic details, including the client's health care number.

| Preview Client              |                                                         |           | × |
|-----------------------------|---------------------------------------------------------|-----------|---|
| Client ID:                  | 21883                                                   |           |   |
| Client Name:                | KRESHEWSKI, ASHLY                                       |           |   |
| Preferred Alternate Name:   |                                                         |           |   |
| Health Card Number:         | 180053442 - Saskatchewan Health Card                    |           |   |
| Gender:                     | Female                                                  |           |   |
| Gender Identity:            |                                                         |           |   |
| Date of Birth:              | 2007 Apr 02                                             |           |   |
| Age:                        | 10 years                                                |           |   |
| Preferred Address:          | General Delivery, Ile a la Crosse, Saskatchewan, S0M 10 | 0, Canada |   |
| Preferred Telephone Number: | Workplace: 306-555-6666                                 |           |   |
| Health Region:              | Saskatoon RHA                                           |           |   |
| Additional ID:              |                                                         |           |   |
| SIMS Internal ID            |                                                         | 325187    |   |
|                             |                                                         |           |   |

#### Saving the Forecast Status Query

The search criteria used in the previous section can be saved as a Forecast Status Query, which can be used to quickly run the search again in the future.

When the Forecast Status Query is saved, Panorama will provide additional functionality to save the list of clients generated by the query. This client list, or cohort, can then exported from Panorama to be used within your region for reminder/recall efforts.

4) From the Search Client Forecast screen, click the **Save Query** button.

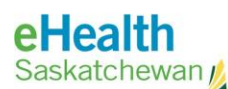

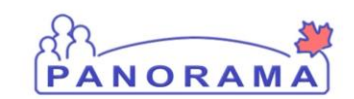

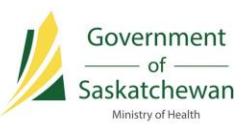

| Searc | ch Client Forecast              |                            | Search         Retrieve         Reset         Save Query         ?         >           Save Cohort and Client List         *         *         *         *         *         *         *         *         *         *         *         *         *         *         *         *         *         *         *         *         *         *         *         *         *         *         *         *         *         *         *         *         *         *         *         *         *         *         *         *         *         *         *         *         *         *         *         *         *         *         *         *         *         *         *         *         *         *         *         *         *         *         *         *         *         *         *         *         *         *         *         *         *         *         *         *         *         *         *         *         *         *         *         *         *         *         *         *         *         *         *         *         *         *         *         * |          |
|-------|---------------------------------|----------------------------|----------------------------------------------------------------------------------------------------|----------|
| Sear  | rch Results                     |                            |                                                                                                    | *        |
| Pre   | aview 📗 View Imms Profile 📗 Ger | nerate Letters Save Cohort | and Client List                                                                                                    |          |
|       | Client Name +                   | Date of Birth O            | Phone Number O                                                                                                    | Agents 0 |
|       | ARMSTRONG, TESSA                | 2005 Mar 08                | 306-469-5421                                                                                                    | нв       |
|       | ARMSTRONG, TESSA                | 2005 Mar 13                | 306-555-6666                                                                                                    | НВ       |
|       | ARMSTRONG, TESSA                | 2005 Mar 14                | 306-555-6666                                                                                                    | НВ       |
|       | ARN, TESSA                      | 2005 Mar 21                | 306-555-5555                                                                                                    | НВ       |
|       | BAKER, TAMARA                   | 2005 Mar 12                | 306-555-6666                                                                                                    | НВ       |
|       | BALON, Svanni                   | 2005 Mar 04                | 306-555-5555                                                                                                    | НВ       |
|       | BASTIDAS RIOFRIO, SOPHIE        | 2005 Mar 18                | 306-555-5555                                                                                                    | НВ       |
|       | BEEBE, SHERISSE ROLANDA         | 2005 Mar 07                | 306-555-5555                                                                                                    | НВ       |
|       | BEEBE, SHERLAN                  | 2005 Mar 07                | 306-469-5421                                                                                                    | НВ       |

The Save Query section will appear.

| ARN, TESSA               | 2005 Mar 21        | 306-555-5555 | HB |
|--------------------------|--------------------|--------------|----|
| BAKER, TAMARA            | Save Query         | ×            | НВ |
| BALON, Svanni            | * Query Name: Que  | гу Туре:     | НВ |
| BASTIDAS RIOFRIO, SOPHIE | L 1                |              | НВ |
| BEEBE, SHERISSE ROLANDA  | Inactivation Date: |              | НВ |
| BEEBE, SHERLAN           |                    | Saus Persot  | НВ |
| BEEBE, SHERLIN           | 1                  | Savo Kesot   | HB |
| BEEBE, SHERLYN           |                    |              | НВ |
| BEEBE, SHERLYN           | 2005 Mar 18        | 306-469-5421 | НВ |

- Enter an appropriate name for the query into the Query Name field. The query name should follow the standard naming convention: [RHA Acronym] [Query Criteria]. For example, "RQHR MMR-Var 1<sup>st</sup> Dose".
- 6) Select an option from the **Query Type** field.
- 7) If applicable, enter an **Inactivation Date**. This is the date when the Forecast Status Query will become inactive. It's good practice to set an inactivate date, as the query uses a single forecast status search date that may not be relevant in the future.
- 8) Click the Save button.

The system will display a message that the query has been successfully saved. The query name and type will be displayed at the top of the screen.

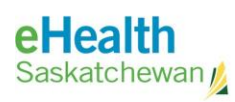

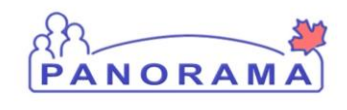

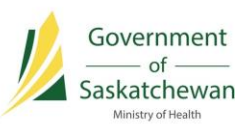

| Search Client Forecast               |                                             | S               | learch | Retrieve  | Reset   | 1 | ?  | 2<br>2<br>2<br>2<br>2<br>2<br>2<br>2<br>2<br>2<br>2<br>2<br>2<br>2<br>2<br>2<br>2<br>2<br>2 |
|--------------------------------------|---------------------------------------------|-----------------|--------|-----------|---------|---|----|---------------------------------------------------------------------------------------------|
| Query Name:<br>RQHR MMR-Var 1st Dose | ne: Query Type:<br>RR-Var 1st Dosa Rominder |                 |        |           |         |   |    |                                                                                             |
| Basic Search Criteria                |                                             |                 |        |           |         |   | ¥  |                                                                                             |
| Advanced Search Criteria             |                                             |                 |        |           |         | ľ | ¥  |                                                                                             |
| Search Results                       |                                             |                 |        |           |         | Ĩ | \$ |                                                                                             |
| Preview View Imms Profile            | Generale Letters Save Cohort                | and Cilent List |        |           |         |   |    |                                                                                             |
| Client Name +                        | Date of Birth 0                             | Phone Number ©  |        | Agents \$ | Reset 7 |   |    |                                                                                             |
| ARMSTRONG, TESSA                     | 2005 Mar 08                                 | 306-469-5421    |        | HB        |         |   |    |                                                                                             |
| ARMSTRONG, TESSA                     | 2005 Mar 13                                 | 306-555-6666    |        | HB        |         |   |    |                                                                                             |
| ARMSTRONG, TESSA                     | 2005 Mar 14                                 | 306-555-6666    |        | HB        |         |   |    |                                                                                             |

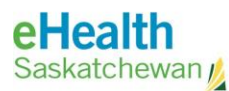

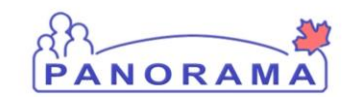

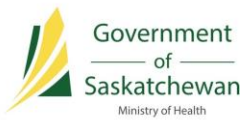

### **Forecast Status Query**

The query can be retrieved and a new client list can be generated using the search criteria saved within the query. Once the client list is created, it can be exported from Panorama to be used in reminder/recall efforts throughout your region.

#### **PRE-REQUISITES:**

✓ You have previously saved a Forecast Status Query.

#### **Searching Forecast Status Queries**

1) From the Left-Hand Navigation, select **Reporting & Analysis > Search Forecast Status Queries**.

The Search Forecast Status Queries screen will appear. Forecast Status Queries in your region that are active will automatically display in the Search Results section.

a) If the desired Forecast Status Query is not listed, update the Search Criteria section and click the **Search** button from the top.

| Searc         | ch Foreca                                                                 | st Status Queries                        |                  |                                    | Sea              | rch Retrie | eve Rese              | et    ? 🖨                   |
|---------------|---------------------------------------------------------------------------|------------------------------------------|------------------|------------------------------------|------------------|------------|-----------------------|-----------------------------|
| Sear          | ch Criteria                                                               |                                          |                  |                                    |                  |            |                       |                             |
| Query         | ID:                                                                       | Query Name:                              |                  |                                    |                  |            |                       |                             |
| Query<br>Remi | r Type:<br>nder                                                           | Query Status:                            | •                |                                    |                  |            |                       |                             |
| User (        | Organization:                                                             |                                          |                  |                                    |                  |            |                       |                             |
| Regir         | na Qu'Appelle Ri                                                          | HA, Regina, Saskatchewan                 | <b>0</b> Q       |                                    |                  |            |                       |                             |
| Agent         | :                                                                         | *                                        |                  |                                    |                  |            |                       |                             |
| Separ         | Asi Status as of<br>i:<br>//mm/dd iii<br>Drganization Disp<br>rch Results | To:       yyyy/mm/dd                     | <b>Q</b>         | _                                  |                  |            |                       |                             |
|               | on resound                                                                |                                          |                  |                                    |                  |            |                       |                             |
|               |                                                                           |                                          |                  |                                    |                  |            |                       | Create                      |
| Up            | date Cor                                                                  | Documents Upda                           | ate Client Lists |                                    |                  |            |                       |                             |
|               | Query ID                                                                  | Query Name 🗢                             | Query Type       | Forecast<br>Status as<br>of Date ■ | Agents/Disease ≎ | Status 🗘   | Forecast<br>Status \$ | No. of<br>Client Lists<br>≎ |
|               | 145                                                                       | RQHR MMR-Var 1st Dose                    | Reminder         | 2017 Mar<br>29                     | НВ               | Active     | Due,<br>Overdue       | 2                           |
| $\bigcirc$    | 144                                                                       | Montreal_Lake_14YRS_HPV-<br>4_2016-11-29 | Reminder         | 2016 Nov<br>29                     | HPV-4            | Active     | Due,<br>Overdue       | 2                           |

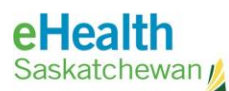

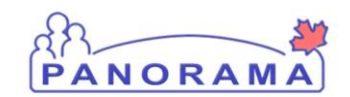

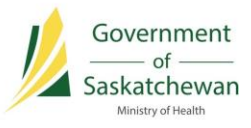

 Select the desired Forecast Status Query and click the Update Client Lists button. The Update Client Lists screen will appear. If this is a new Forecast Status Query, the Client Lists section will be empty, as displayed below.

| Update Client Lists                     |                            | Launch Report                            | Save | Reset | 1   | ?      | log    |
|-----------------------------------------|----------------------------|------------------------------------------|------|-------|-----|--------|--------|
| Query Name:<br>RQHR MMR-Var 1st<br>Dose | Query<br>Type:<br>Reminder | Cohort Name:<br>RQHR MMR-Var 1st<br>Dose |      |       |     |        |        |
| Client Lists                            |                            |                                          |      |       |     |        | *      |
| To create a new record click Add.       |                            |                                          |      |       | Add | Client | t List |

#### 3) Click the Add Client List button.

The Add Client List section will display, and clients matching the forecast status query will display in the Client List section.

| lient Lists |                                      |                 |                     |                           |  |  |  |
|-------------|--------------------------------------|-----------------|---------------------|---------------------------|--|--|--|
| dd Clien    | t List                               |                 |                     | Apply Reset Cance         |  |  |  |
| Cohort Nam  | e:<br>R-Var 1st Dose                 |                 | * Client List Name: |                           |  |  |  |
| Client Lis  | it                                   |                 |                     |                           |  |  |  |
| Preview     | View Imms Profile Remo               | ave             |                     |                           |  |  |  |
| B           | Client Name +                        | Date of Birth 0 | Phone Number 0      | Agents at Time of Query O |  |  |  |
|             | ARMSTRONG, TESSA                     | 2005 Mar 14     | 306-555-6666        | НВ                        |  |  |  |
|             | 555777777775755120057575757575757    | 2005 14-142     | 200 EEE 0000        | 100                       |  |  |  |
|             | ARMSTRONG, TESSA                     | 2005 Mar 13     | 300-000-0000        | HB                        |  |  |  |
|             | ARMSTRONG, TESSA<br>ARMSTRONG, TESSA | 2005 Mar 13     | 306-469-5421        | НВ                        |  |  |  |

- 4) Enter an appropriate name for this list in the **Client List Name** field. The name should follow the standard naming convention: [YYYY]-[MM]-[DD]. For example, "2017-03-30". By adding a date to the client list name, you will be able to quickly identify the most recent list.
- 5) Click the **Apply** button, or click the **Cancel** button to close the window.
- 6) Click the **Save** button at the top of the screen to commit the changes to the database. The Client List will be saved and the new list will appear in the Client Lists section.

|         |                       |                    |                  | Client Lists was successfully updated. |
|---------|-----------------------|--------------------|------------------|----------------------------------------|
| Update  | Generato Letters      | _                  |                  |                                        |
|         | Creation Date/Time *  | Client List Name 🗘 | No. of Clients 🗘 | Letters                                |
|         | 2017 Mar 30 12:12 CST | 2017-03-30         | 138              |                                        |
| otal: 1 |                       |                    |                  | 10                                     |

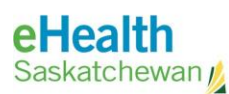

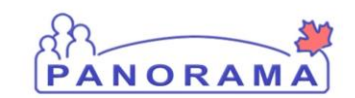

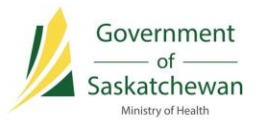

#### **Exporting the Client List**

7) From the Update Client Lists screen, select the radio button next to the Client List you want to export in the Client Lists section. Make sure this is the most recent client list by reviewing the Client List Name column. Click the **Launch Report** button.

| pdate C                           | lient Lists           |                            | Launch Report                            | Save  | Reset | 1 ?      | for      |
|-----------------------------------|-----------------------|----------------------------|------------------------------------------|-------|-------|----------|----------|
| Query Name:<br>RQHR MMR-V<br>Dose | /ar 1st               | Query<br>Type:<br>Reminder | Cohort Name:<br>RQHR MMR-Var 1st<br>Dose |       |       |          |          |
| Client List                       | S                     |                            |                                          |       |       | 8        | \$       |
| Update                            | Generate Letters      |                            |                                          |       | 1     | Add Clie | ent List |
| 2                                 | Creation Date/Time +  | Client List Name 🗘         | No. of Clients 💲                         | Lette | rs    |          |          |
| •                                 | 2017 Mar 30 12:12 CST | 2017-03-30                 | 138                                      |       |       |          |          |
| Tabala A                          |                       | 1                          | reira                                    | 0     |       | 1        | 0 2      |

The Launch Report pop-up will appear.

| Client Lists            | Launch Report × |         | *               |  |
|-------------------------|-----------------|---------|-----------------|--|
|                         | * Report:       |         | Add Client List |  |
| Update Generate Letters | IR60000 -       |         |                 |  |
| Creation Date/Time *    | ٩               | Confirm | Letters         |  |
| 2017 Jul 10 14:24 CST   | IR60000         |         |                 |  |
| Total: 1                |                 | 4       | 10 -            |  |

8) Select "IR60000" and click the **Confirm** button to export the client list. The system will display the report filters screen.

| eport Filters: IR6 | 0000-Reminder Re     | call Client Lis | st | _ | A Hide Report Filter |
|--------------------|----------------------|-----------------|----|---|----------------------|
| * Report Output 🧕  | CSV (Supported Forma | at)             |    |   |                      |
| * Language         | English ᅌ            |                 |    |   |                      |
| * Query ID         | 20004026             | Load            |    |   |                      |
|                    | 20005616 - 2017-07-  | 10              |    |   |                      |

9) Click the Generate Report button.

The Reminder/Recall Client List will be generated and the system will prompt you to save the list to the desired location on your computer.

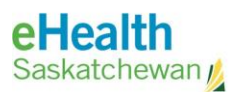

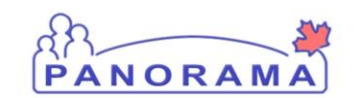

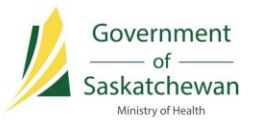

#### Updating the Client List

Clients matching the forecast status search criteria may periodically drop off the client list as they are immunized, or as their forecast status changes. It's important to add a new client list periodically to ensure these changes are captured in the Forecast Status Query.

10) From the Update Client Lists screen, click the Add Client List button.

The Add Client List section will display, and the new list of clients matching the forecast status query will display in the Client List section. Note the new total.

| Add Client              | List                     |                 |                   | Apply         | Reset       | Cance |
|-------------------------|--------------------------|-----------------|-------------------|---------------|-------------|-------|
| Cohort Name<br>RQHR MMR | :<br>Var 1st Dose        |                 | Client List Name: |               |             |       |
| Client List             |                          |                 |                   |               |             |       |
| Preview                 | View Imms Profile Remove | 1               |                   |               |             |       |
| 8                       | Client Name *            | Date of Birth ≎ | Phone Number 🗘    | Agents at Tir | ne of Query | ٥     |
|                         | ARMSTRONG, TESSA         | 2005 Mar 14     | 306-555-6666      | НВ            |             |       |
|                         | ARMSTRONG, TESSA         | 2005 Mar 13     | 306-555-6666      | НВ            |             |       |
|                         | BASTIDAS RIOFRIO, SOPHIE | 2005 Mar 18     | 306-555-5555      | НВ            |             |       |
|                         | BEEBE, SHERISSE ROLANDA  | 2005 Mar 07     | 306-555-5555      | НВ            |             |       |
|                         | BEEBE, SHERLAN           | 2005 Mar 07     | 306-469-5421      | НВ            |             |       |
|                         |                          |                 |                   | 1100          |             |       |

- 11) Enter an appropriate name for this list in the **Client List Name** field. The name should follow the standard naming convention: [YYY]-[MM]-[DD]. For example, "2017-03-30". By adding a date to the client list name, you will be able to quickly identify the most recent list.
- 12) Click the Apply button, or click the Cancel button to close the window.
- 13) Click the **Save** button at the top of the screen to commit the changes to the database. The Client List will be saved and the new list will appear in the Client Lists section.

|         |                       |                    |                  | Chent Lists was successiony opuated. |
|---------|-----------------------|--------------------|------------------|--------------------------------------|
| Update  | Generate Letters      |                    | _                |                                      |
| 8       | Creation Date/Time *  | Client List Name 🗘 | No. of Clients 🗘 | Letters                              |
|         | 2017 Mar 30 12:12 CST | 2017-03-30         | 138              |                                      |
|         | 2017 Mar 30 13:00 CST | 2017-03-31         | 137              |                                      |
| otal: 2 |                       |                    |                  | 10                                   |